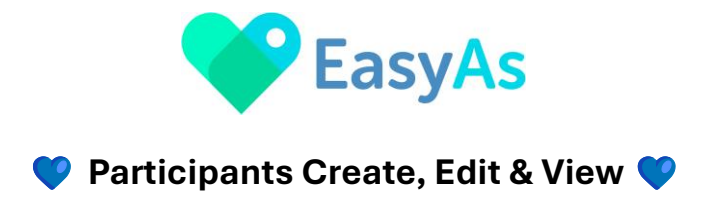

Welcome to EasyAs Invoicing!

Below is an explanation of the Participants screen functions and features.

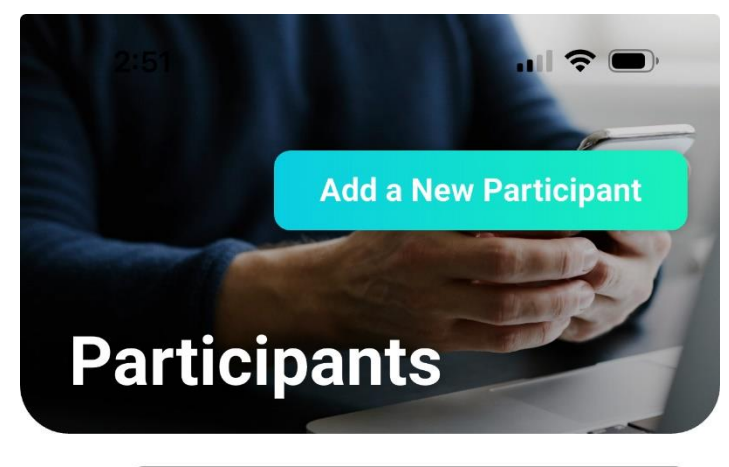

| ↓ţ             | Q | Search |              |
|----------------|---|--------|--------------|
| Black Angus    |   |        | ۲            |
| Jones Matilda  |   |        | $\diamond$   |
| McInne Tamanu  |   |        | $\heartsuit$ |
| McInnes Bailey |   |        | $\heartsuit$ |
| Smith Fred     |   |        | $\heartsuit$ |
| Smithy Connor  |   |        | × 💙          |

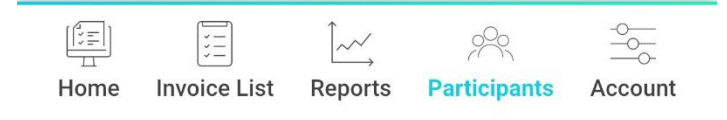

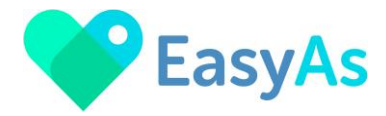

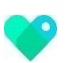

A full list of your Participants can be found when you select the **Participants** icon

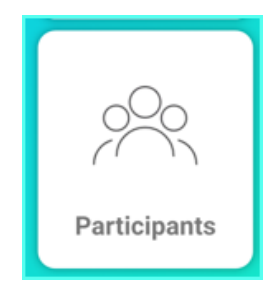

×

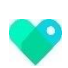

Use the Love Heart to select the Participants that you issue the most invoices for so that these Favourites appear at the top of your Participant list

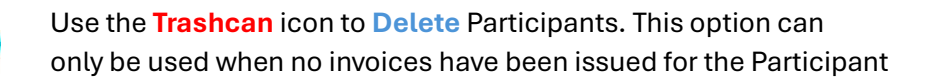

## 🖤 Create a New Participant Profile 🖤

Select the Add a New Participant icon

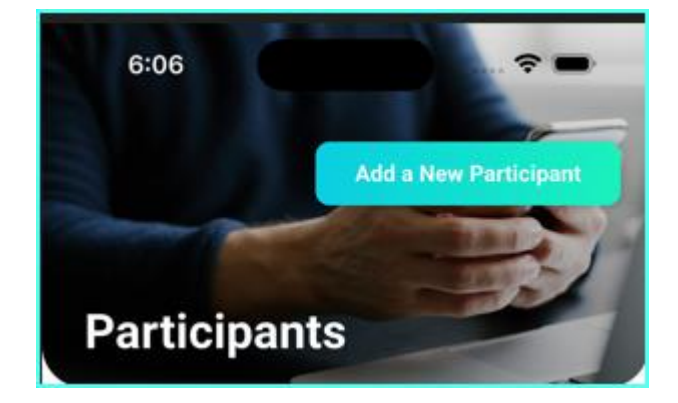

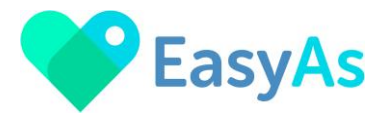

## Senter your Participants details:

- First & Last Name
- **Participant State** (NDIS rates are sometimes different depending on the state the participant lives in)
- **Participant Email** (this is optional, however if you select to email the invoice to the participant this will become Required to complete)
- **Participant NDIS Number**, please include this if you have the information it will make it easier for NDIS Plan Managers to confirm the correct participant is being invoiced
- **Participant Address**, please include this if you have the information – it will make it easier for NDIS Plan Managers to confirm the correct participant is being invoiced
- Participant Mobile Number, optional
- Funds Management Type, must select either Plan Managed or Self-Managed:
   Plan Managed – select Plan Manager from drop down list or create a New Plan Manager if you're unable to find them in the pre-populated list
   Self Managed – ensure you have the Participants Email address completed so that they are emailed a copy of their invoices for payment
- Email Invoices to Participant:

Email Invoices to Participant

Plan Managed only select this for participants if they are requested to be emailed copies of all invoicesSelf Managed participants ensure the check box is ticked so that they are emailed invoices for payment

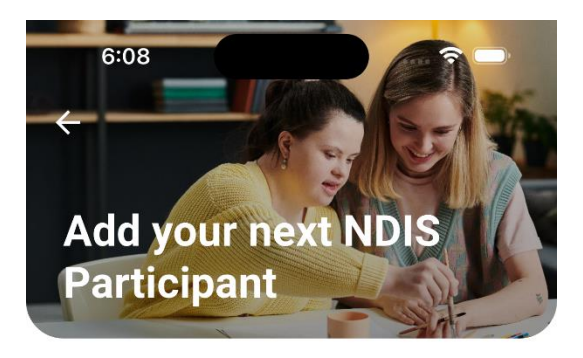

Last name\* Required

First Name\* Required

Participant State for Invoicing\* Required

Select State for Invoicing

Participant Email Optional

NDIS Number Optional

Address Optional

Search your location ×
Street
Suburb
State
Postcode
Mobile Number Optional
Funds Management Type\* Required

Email Invoices to Participant

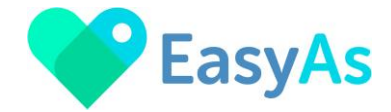

## 🔇 Edit a Participant Profile 🛇

Select the Edit icon to amend your participant details

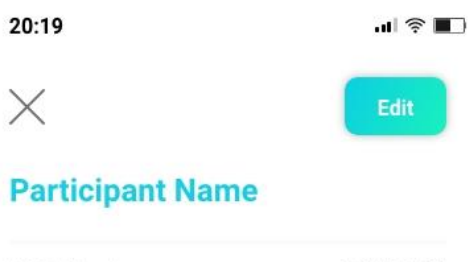

| NDIS Number:   | 123456789                                  |
|----------------|--------------------------------------------|
| Address:       | 123 King William St,<br>Adelaide, SA, 5000 |
| Mobile number: | 0412 345 678                               |
| Plan Manager:  | John Doe<br>email@planmanager.com          |

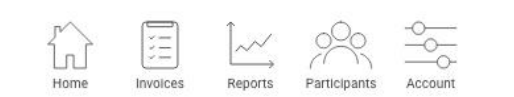